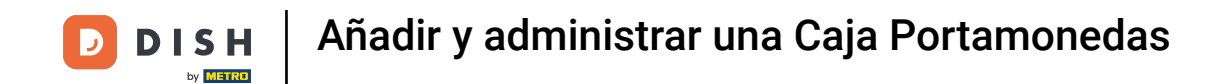

Bienvenido al panel de DISH POS. En este tutorial, te mostramos cómo añadir y administrar una caja portamonedas. Primero, haz clic en General.

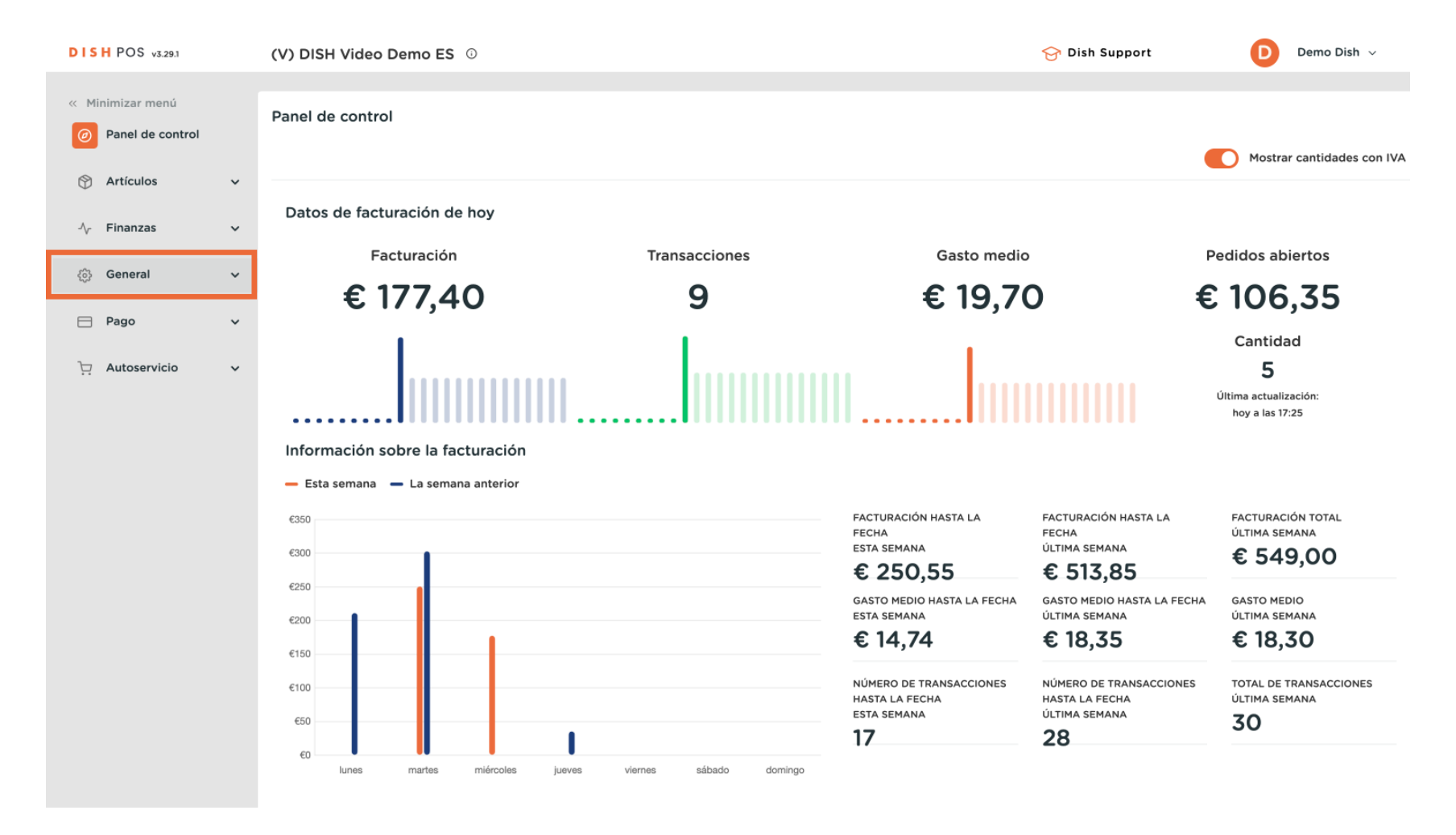

## Entonces ve a Caja portamonedas.

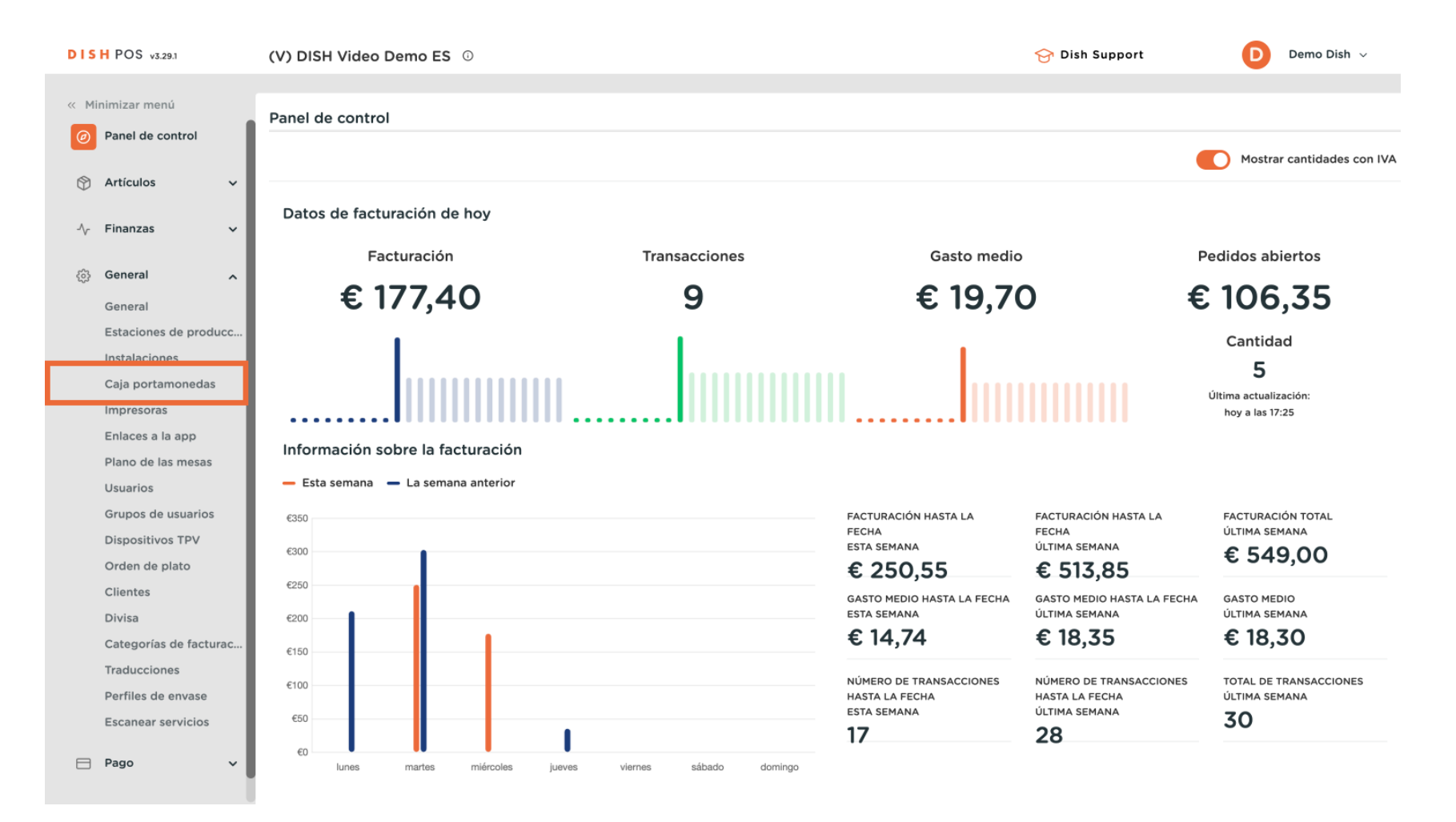

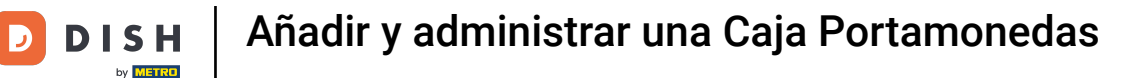

Ahora se encuentra en la vista general de sus cajas. Para crear una nueva, haga clic en + Añadir cajón portamonedas.

| DISH POS v3.29.1       | (V) DISH V | ideo D | emo ES 🕕        |                   |                              |    | 😚 Dish Support 🛛 🕖 Demo Dish 🗸                    |
|------------------------|------------|--------|-----------------|-------------------|------------------------------|----|---------------------------------------------------|
|                        |            |        |                 |                   |                              |    |                                                   |
| « Minimizar menú       | Cajón port | amone  | das (2)         |                   |                              |    |                                                   |
| Panel de control       |            |        |                 |                   |                              |    |                                                   |
|                        | Q Buscar   |        |                 |                   |                              | := | Mostrar 50 vRegistros + Añadir Cajón portamonedas |
| 🕅 Artículos 🗸 🗸        |            | 10     | Norshine 6      | Mallala an la ann | Describie revitie les turnes |    | Clastifican A                                     |
| A Finanzas             |            | ID     | Nombre 💝        | visible en la app | Permitir multiples turnos    |    | Clasificar 🖓                                      |
| Y THURLES              | <b>/</b>   | #1     | Cajón de dinero | Sí                | Sí                           |    |                                                   |
| 🔅 General 🧄            | 1 1        | #2     | Billetera       | Sí                | Sí                           |    |                                                   |
| General                |            |        |                 |                   |                              |    |                                                   |
| Estaciones de producc  |            |        |                 |                   |                              |    |                                                   |
| Instalaciones          |            |        |                 |                   |                              |    |                                                   |
| Caja portamonedas      |            |        |                 |                   |                              |    |                                                   |
| Impresoras             |            |        |                 |                   |                              |    |                                                   |
| Enlaces a la app       |            |        |                 |                   |                              |    |                                                   |
| Plano de las mesas     |            |        |                 |                   |                              |    |                                                   |
| Usuarios               |            |        |                 |                   |                              |    |                                                   |
| Grupos de usuarios     |            |        |                 |                   |                              |    |                                                   |
| Dispositivos TPV       |            |        |                 |                   |                              |    |                                                   |
| Orden de plato         |            |        |                 |                   |                              |    |                                                   |
| Clientes               |            |        |                 |                   |                              |    |                                                   |
| Divisa                 |            |        |                 |                   |                              |    |                                                   |
| Categorías de facturac |            |        |                 |                   |                              |    |                                                   |
| Traducciones           |            |        |                 |                   |                              |    |                                                   |
| Perfiles de envase     |            |        |                 |                   |                              |    |                                                   |
| Escanear servicios     |            |        |                 |                   |                              |    |                                                   |
| Page .                 |            |        |                 |                   |                              |    |                                                   |
|                        |            |        |                 |                   | 1                            |    |                                                   |

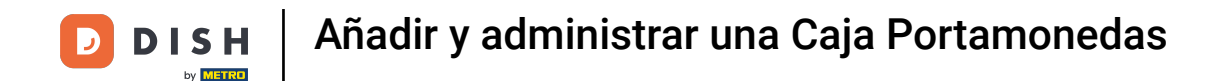

Se abrirá una nueva ventana en la que podrá introducir la información de la nueva caja. Comience introduciendo el nombre en el campo de texto correspondiente.

| DIS  | H POS v3.29.1          | (V) DI | ISH Vi | deo D | emo ES 🛈        |                   | Añadir caja portamonedas | Cajón portamone      | das                    | $\otimes$ |
|------|------------------------|--------|--------|-------|-----------------|-------------------|--------------------------|----------------------|------------------------|-----------|
| « Mi | nimizar menú           | Cajón  | porta  | amone | das (2)         |                   | 🔞 Cajón portamonedas     | Nombre               |                        |           |
|      |                        | Q BU   | uscar  |       |                 |                   |                          | Ajustes              |                        |           |
| ٢    | Artículos 🗸            |        |        |       |                 |                   |                          | Permitir múltiples t | urnos                  |           |
|      |                        |        |        | ID    | Nombre 🗘        | Visible en la app |                          | Visible en la app    |                        |           |
| ~~   | Finanzas 🗸 🗸           |        |        | #1    | Caión de dinero | Sí                |                          |                      |                        |           |
|      | General                |        |        |       |                 |                   |                          | Clasificar           |                        |           |
|      | General                |        |        | #2    | Billetera       | Sí                |                          | Identificación       |                        |           |
|      | Estaciones de producc  |        |        |       |                 |                   |                          |                      |                        |           |
|      | Instalaciones          |        |        |       |                 |                   |                          | Tu referencia        |                        |           |
|      | Caja portamonedas      |        |        |       |                 |                   |                          | ID                   |                        |           |
|      | Impresoras             |        |        |       |                 |                   |                          |                      |                        |           |
|      | Enlaces a la app       |        |        |       |                 |                   |                          |                      |                        |           |
|      | Plano de las mesas     |        |        |       |                 |                   |                          |                      |                        |           |
|      | Usuarios               |        |        |       |                 |                   |                          |                      |                        |           |
|      | Grupos de usuarios     |        |        |       |                 |                   |                          |                      |                        |           |
|      | Dispositivos TPV       |        |        |       |                 |                   |                          |                      |                        |           |
|      | Orden de plato         |        |        |       |                 |                   |                          |                      |                        |           |
|      | Clientes               |        |        |       |                 |                   |                          |                      |                        |           |
|      | Divisa                 |        |        |       |                 |                   |                          |                      |                        |           |
|      | Categorías de facturac |        |        |       |                 |                   |                          |                      |                        |           |
|      | Traducciones           |        |        |       |                 |                   |                          |                      |                        |           |
|      | Perfiles de envase     |        |        |       |                 |                   |                          |                      |                        |           |
|      | Escanear servicios     |        |        |       |                 |                   |                          |                      |                        |           |
|      | Pago v                 |        |        |       |                 |                   |                          | Cancelar             | iuardar y añadir nuevo | Guardar   |

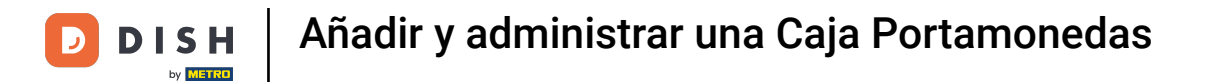

Si desea permitir varios turnos, marque la casilla correspondiente.

| DISH POS v3.29.1                       | (V) DISH Video Demo ES ©  | Añadir caja portamonedas | Cajón portamonedas 🛞                    |
|----------------------------------------|---------------------------|--------------------------|-----------------------------------------|
| « Minimizar menú                       | Cajón portamonedas (2)    | 🛞 Cajón portamonedas     | Nombre* Billietera                      |
| <ul> <li>Ø Panel de control</li> </ul> | Q Buscar                  |                          | Ajustes                                 |
| 💮 Artículos 🗸 🗸                        | ID Nombre 🗘 Visibi        | e en la app              | Permitir múltiples turnos               |
| -\/- Finanzas 🗸 🗸                      |                           |                          | Visible en la app                       |
| (h) Commit                             | 🖉 💼 #1 Cajón de dinero Sí |                          | Clasificar                              |
| ိုလ္လဲ General 🧥                       | 🧷 💼 #2 Billetera Sí       |                          |                                         |
| General                                |                           |                          | Identificación                          |
| Estaciones de producc                  |                           |                          | Tu referencia                           |
| Caia portamonedas                      |                           |                          |                                         |
| Impresoras                             |                           |                          | d                                       |
| Enlaces a la app                       |                           |                          |                                         |
| Plano de las mesas                     |                           |                          |                                         |
| Usuarios                               |                           |                          |                                         |
| Grupos de usuarios                     |                           |                          |                                         |
| Dispositivos TPV                       |                           |                          |                                         |
| Orden de plato                         |                           |                          |                                         |
| Clientes                               |                           |                          |                                         |
| Divisa                                 |                           |                          |                                         |
| Categorías de facturac                 |                           |                          |                                         |
| Traducciones                           |                           |                          |                                         |
| Perfiles de envase                     |                           |                          |                                         |
| Escanear servicios                     |                           |                          |                                         |
| Pago V                                 |                           |                          | Cancelar Guardar y añadir nuevo Guardar |

Para que la caja sea visible en la aplicación, marque la casilla correspondiente.

| DISH POS v3.29.1           | (V) DISH Video Demo ES 🛈 |                   | Añadir caja portamonedas | Cajón portamonedas                    | $\otimes$ |
|----------------------------|--------------------------|-------------------|--------------------------|---------------------------------------|-----------|
| « Minimizar menú           | Cajón portamonedas (2)   |                   | Cajón portamonedas       | Nombre* Billietera                    |           |
| Panel de control           | Q Buscar                 |                   |                          | Ajustes                               |           |
| 🕥 Artículos 🗸 🗸            |                          |                   |                          | Permitir múltiples turnos             |           |
| -\ <sub>r</sub> Finanzas ✓ | ID Nombre 🗘              | Visible en la app |                          | Visible en la app                     |           |
|                            | 🧷 🛅 #1 Cajón de dinero   | Sí                |                          | Clasificar                            |           |
| ැඩි General 🧄 🥎            | 🧷 🖻 #2 Billetera         | Sí                |                          |                                       |           |
| General                    |                          |                   |                          | Identificación                        |           |
| Estaciones de producc      |                          |                   |                          | Tu referencia                         |           |
| Caja portamonedas          |                          |                   |                          |                                       |           |
| Impresoras                 |                          |                   |                          |                                       |           |
| Enlaces a la app           |                          |                   |                          |                                       |           |
| Plano de las mesas         |                          |                   |                          |                                       |           |
| Usuarios                   |                          |                   |                          |                                       |           |
| Grupos de usuarios         |                          |                   |                          |                                       |           |
| Dispositivos TPV           |                          |                   |                          |                                       |           |
| Orden de plato             |                          |                   |                          |                                       |           |
| Clientes                   |                          |                   |                          |                                       |           |
| Divisa                     |                          |                   |                          |                                       |           |
| Categorías de facturac     |                          |                   |                          |                                       |           |
| Traducciones               |                          |                   |                          |                                       |           |
| Perfiles de envase         |                          |                   |                          |                                       |           |
| Escanear servicios         |                          |                   |                          |                                       |           |
| 🖯 Pago 🗸 🗸                 |                          |                   |                          | Cancelar Guardar y añadir nuevo Guard | lar       |

Para crear un pedido para sus cajas, introduzca el número en el campo correspondiente.

| DISH POS v3.29.1       | (V) DISH Video Demo ES ©    | Añadir caja portamonedas | Cajón portamonedas 🛞            |
|------------------------|-----------------------------|--------------------------|---------------------------------|
| « Minimizar menú       | Cajón portamonedas (2)      | 🙆 Cajón portamonedas     | Nombre* Billietera              |
| Panel de control       | Q Buscar                    |                          | Ajustes                         |
| 🕎 Artículos 🗸          |                             |                          | Permitir múltiples turnos       |
| -\- Finanzas v         | ID Nombre 🗘 Visible en la a | q                        | Visible en la app               |
|                        | 🧷 🗊 #1 Cajón de dinero Sí   |                          | Clasificar                      |
| ැබූ General 🔨          | 🖉 💼 #2 Billetera Sí         |                          |                                 |
| General                |                             |                          | Identificación                  |
| Estaciones de producc  |                             |                          | Tu referencia                   |
| Instalaciones          |                             |                          |                                 |
| Impresoras             |                             |                          | ID                              |
| Enlaces a la app       |                             |                          |                                 |
| Plano de las mesas     |                             |                          |                                 |
| Usuarios               |                             |                          |                                 |
| Grupos de usuarios     |                             |                          |                                 |
| Dispositivos TPV       |                             |                          |                                 |
| Orden de plato         |                             |                          |                                 |
| Clientes               |                             |                          |                                 |
| Divisa                 |                             |                          |                                 |
| Categorías de facturac |                             |                          |                                 |
| Traducciones           |                             |                          |                                 |
| Perfiles de envase     |                             |                          |                                 |
| Escanear servicios     |                             |                          |                                 |
| 🖻 Pago 🗸               |                             |                          | Cancelar Guardar y añadir nuevo |
|                        |                             |                          |                                 |

Una vez que haya configurado toda la información, haga clic en Guardar para aplicar los cambios.

| DISH POS v3.29.1       | (V) DISH Video Demo ES 💿 | Añadir caja portamonedas | Cajón portamonedas 🛞                    |
|------------------------|--------------------------|--------------------------|-----------------------------------------|
| « Minimizar menú       | Cajón portamonedas (2)   | 🛞 Cajón portamonedas     | Nombre* Billietera                      |
| Panel de control       | Q Buscar                 |                          | Ajustes                                 |
| 🕅 Artículos 🗸 🗸        |                          |                          | S Permitir múltiples turnos             |
|                        | ID Nombre 🗘              | Visible en la app        | Visible en la app                       |
|                        | 🧷 📋 #1 Cajón de dinero   | Sí                       | Clasificar                              |
| දිලි General 🧄         | /                        | Sí                       | Clashica                                |
| General                |                          |                          | Identificación                          |
| Estaciones de producc  |                          |                          | Tu referencia                           |
| Instalaciones          |                          |                          |                                         |
| Caja portamonedas      |                          |                          | ID                                      |
| Enlaces a la app       |                          |                          |                                         |
| Plano de las mesas     |                          |                          |                                         |
| Usuarios               |                          |                          |                                         |
| Grupos de usuarios     |                          |                          |                                         |
| Dispositivos TPV       |                          |                          |                                         |
| Orden de plato         |                          |                          |                                         |
| Clientes               |                          |                          |                                         |
| Divisa                 |                          |                          |                                         |
| Categorías de facturac |                          |                          |                                         |
| Traducciones           |                          |                          |                                         |
| Perfiles de envase     |                          |                          |                                         |
| Escanear servicios     |                          |                          |                                         |
| 😑 Pago 🗸 🗸             |                          |                          | Cancelar Guardar y añadir nuevo Guardar |

i

## Ya está. Ha completado el tutorial y ahora sabe cómo añadir y gestionar tiendas de efectivo.

| DISH POS v3.29.1       | (V) DISH Video Demo ES 0 |                   |                           | 😚 Dish Support 🛛 Demo Dish 🗸 |
|------------------------|--------------------------|-------------------|---------------------------|------------------------------|
|                        |                          |                   |                           |                              |
| « Minimizar menú       | Cajón portamonedas (3)   |                   |                           |                              |
| Panel de control       |                          |                   |                           | Mostrar 50 x Popietros       |
| A strandard            | d buscar                 |                   |                           |                              |
|                        | ID Nombre 🏠              | Visible en la app | Permitir múltiples turnos | Clasificar 🗅                 |
| -\√ Finanzas ✓         |                          |                   |                           |                              |
|                        | 🥟 前 #1 Cajón de dinero   | Sí                | Sí                        |                              |
| 🔅 General 🔨            | 🖉 🗊 #2 Billetera         | Sí                | Sí                        |                              |
| General                |                          |                   |                           |                              |
| Estaciones de producc  | Billietera               | No                | Si                        |                              |
| Instalaciones          |                          |                   |                           |                              |
| Caja portamonedas      |                          |                   |                           |                              |
| Impresoras             |                          |                   |                           |                              |
| Enlaces a la app       |                          |                   |                           |                              |
| Plano de las mesas     |                          |                   |                           |                              |
| Usuarios               |                          |                   |                           |                              |
| Grupos de usuarios     |                          |                   |                           |                              |
| Dispositivos TPV       |                          |                   |                           |                              |
| Orden de plato         |                          |                   |                           |                              |
| Clientes               |                          |                   |                           |                              |
| Divisa                 |                          |                   |                           |                              |
| Categorías de facturac |                          |                   |                           |                              |
| Traducciones           |                          |                   |                           |                              |
| Perfiles de envase     |                          |                   |                           |                              |
| Escanear servicios     |                          |                   |                           |                              |
| Rago                   |                          |                   |                           |                              |
| Pago V                 |                          |                   | 1                         |                              |
|                        |                          |                   | 1                         |                              |

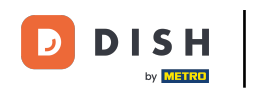

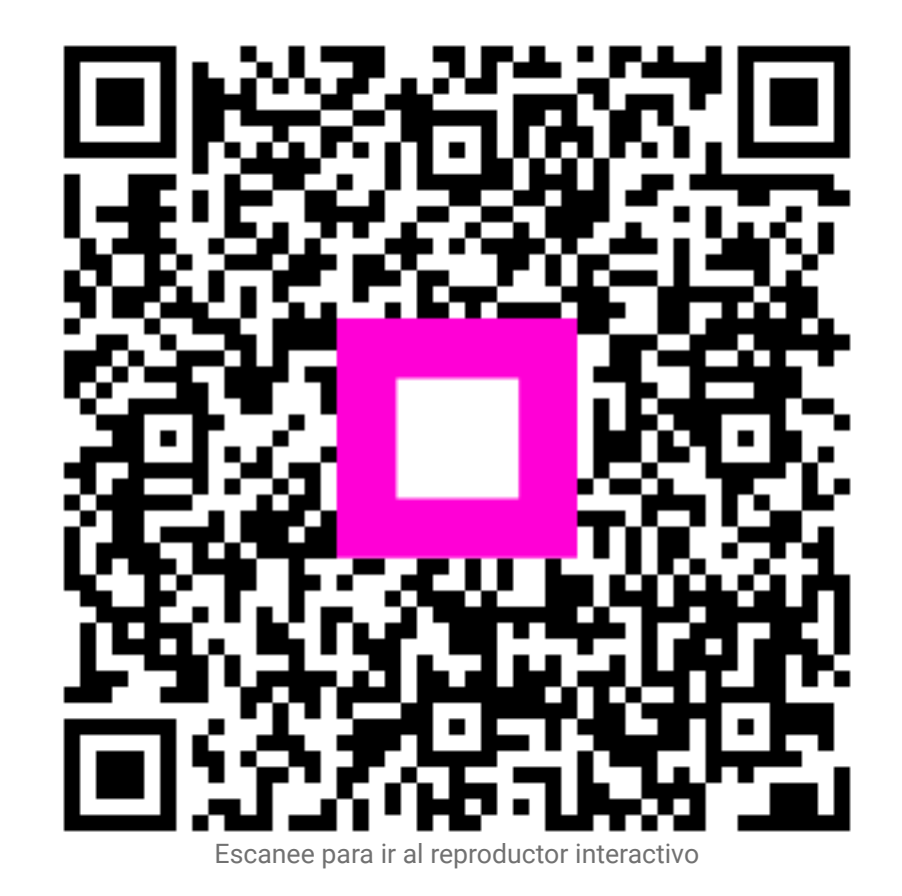